## คู่มือระบบเสนอชื่อ

## (สำหรับหัวหน้าสำนักงาน)

1. เข้าใช้งานด้วยลิงก์ <u>https://evote.tsu.ac.th/nominate</u> หรือสแกนคิวอาร์โค้ด

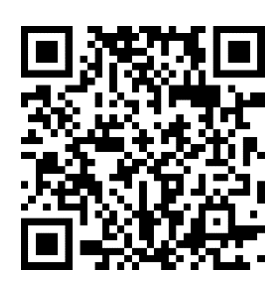

2. ระบบจะปรากฏหน้าจอหลัก ให้ท่านกดปุ่ม "login" มุมขาวบนของหน้าจอ

| TZÚ                                                                                                    | ter<br>National filmens                                                                                                    |
|----------------------------------------------------------------------------------------------------|----------------------------------------------------------------------------------------------------|
| <ul> <li>ผมบูหลึก</li> <li>ณาบัพลัก</li> <li>ชั้งสอบการเสนตรีต</li> <li>ขณะนี้น่วยก</li> <li>ทาง 34 และ 525 59 57 3 (และ<br/>พระเจ้ สอของการ 10 112 251 41</li> </ul> | Same                                                                                                    |
|                                                                                                    | <ul> <li>เป็คแกษซื้อ: 22/01/2568 09:00:00 น. ถึง 25/01/2568 09:00:00 น.</li> <li>จำนวนผู้มีกษรี่อนกัร: 60</li> <li>จำนวนผู้แกษซื้อแกัร: 0</li> <li>เหลือเวลามีก 25 ชั่วโมง : 2 นาที : 40 วินาที</li> </ul> |
|                                                                                                    | 62025 ที่แนวโดยออกนั้นหรือควายการโดยรู้และออกไปเสียีให้ปล แกวโทยาร้องก็หนึ่งแ                                                                                                    |

3. เข้าสู่ระบบด้วย TSU iPass

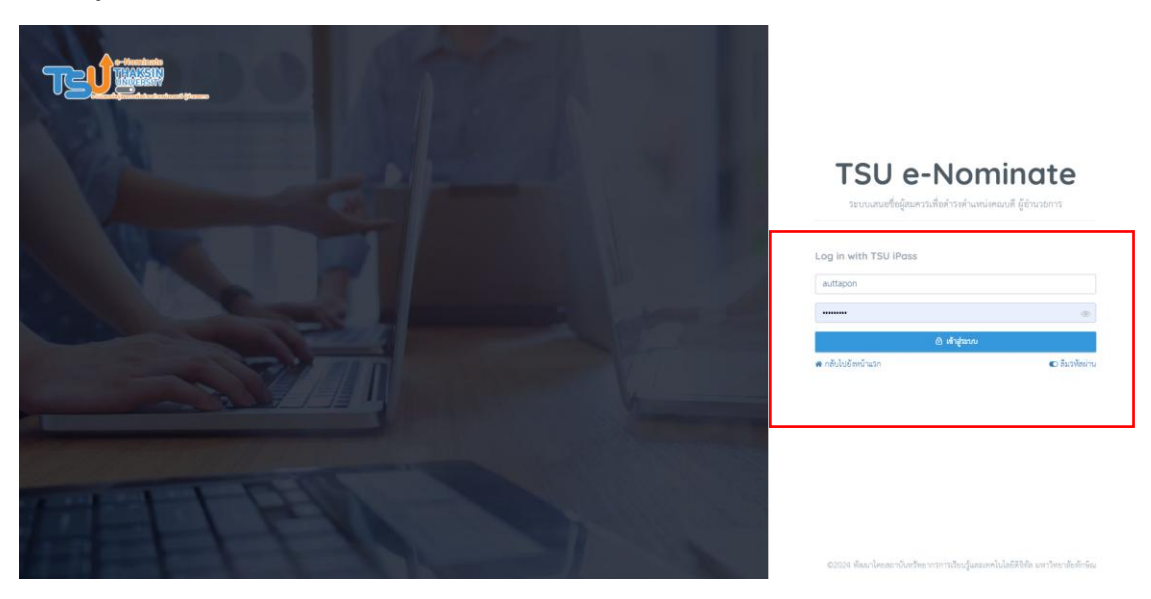

 เมื่อเข้าสู่ระบบสำเร็จ จะปรากฏหน้าจอ รายการที่ท่านรับผิดชอบ ท่านสามารถดูผู้มีสิทธิ์เสนอชื่อ ได้ โดยกด ปุ่ม "ผู้มีสิทธิ์เสนอชื่อ" ดูผลการเสนอชื่อได้โดยกดปุ่ม "ผลการเสนอชื่อ" และสามารถกำหนดวันเวลาเปิด-ปิด การเสนอชื่อได้

| การเสนอชื่อ                                                                                                    | สำหรับหัวหน้าสำนักงาน/ผู้รับผิดชอบ                     |
|----------------------------------------------------------------------------------------------------|--------------------------------------------------------|
| เสนอชื่อผู้สมควรดำรงตำแหน่งกรรมการอุทธรณ์และร้องทุกข์ประจำมหาวิทยาลัย<br>ประเภทผู้แทนพนักงานมหาวิทยาลัย สายคณาจารย์ ซึ่งมีคุณวุฒิด้านกฎหมาย (คณะ<br>ศึกษาศาสตร์) | 🏥 เปิด-ปิดระบบ 🦉 ผู้มีสิทธิ์เสนอชื่อ 🔀 🥵 ผลการเสนอชื่อ |
| <ul> <li>เวลา เปิด-ปิด เสนอชื่อ: 21/03/2568 20:10:00 - 21/03/2568 20:10:00</li> <li>ผู้มีสิทธิ์เสนอชื่อ : 0 , เสนอชื่อแล้ว : 0 , ยังไม่เสนอชื่อ : 0</li> </ul>   |                                                        |